This will explain how to view your unofficial transcript in SIS. To learn about the different transcript options, see Unofficial vs. Official Transcript.

Begin by logging into the SIS at <u>case.edu/sis</u> with your CWRU Network ID and password.

- 1. Student Home appears. Click the Grades & History tile.
- 2. From the left side navigation pane, click View Unofficial Transcript.
- 3. Report Type should be set to **Unofficial Transcript**.
- 4. Click **Submit**.
- 5. When the transcript has generated, depending your browser, you will see a pop-up that prompts you to open the file, or another indicator that your transcript has been downloaded. It may be difficult to see the indicator, or you may have pop-ups blocked. If nothing seems to happen, you probably have pop-ups blocked. Please see <u>How to Allow Pop-ups</u> for instructions on allowing pop ups on most browsers on desktop and mobile devices.
- 6. To view a transcript that was previously generated, click the **View All Requested Report** tab, check the box next to the report you want to view, then click View Report.